# How to sign up for USA Fencing

- 1) Go to the website: <u>https://member.usafencing.org/</u>
- 2) Then click on the "Register" button on the bottom right to create a new account:

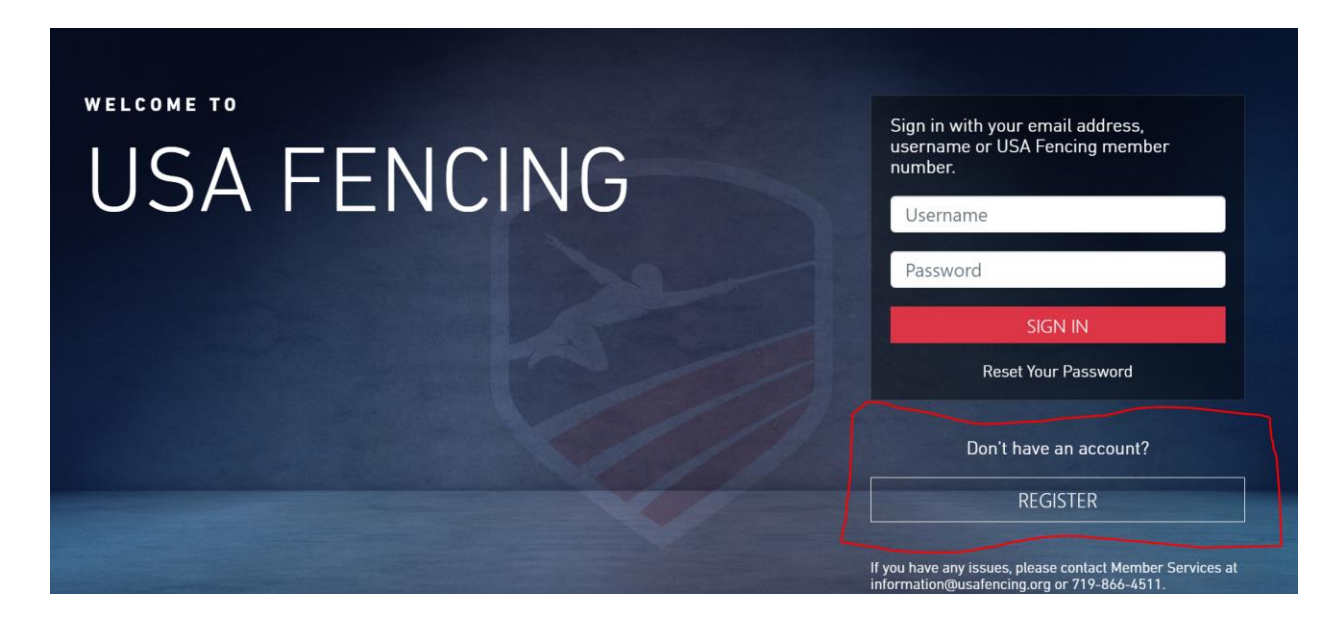

3) Fill out your information below (if you are a parent, use YOUR information, you can then add dependents

later). Make sure to save a copy of your username and password in a safe place. When finished, click on

"create profile" on the bottom.

4) Open a separate tab and log into the email you listed; you should receive an email from USA Fencing (check your spam folder if you can't find it). Copy and paste the code given in the email into the box you are presented with on the screen below, then click "Verify".

| Verify your E     | mail Address                  |
|-------------------|-------------------------------|
| Code              |                               |
| Verification Code |                               |
|                   | Verify                        |
|                   | A Your information is secure. |

5) You will now be taken to the below screen to select your membership option.

| New Member Enrollment Form /<br>Choose Membership                                                                                                    |                                                                                                    |
|----------------------------------------------------------------------------------------------------|----------------------------------------------------------------------------------------------------|
| <ul> <li>Concept a concept the state of the state of the</li></ul>                                                                                                    | Which Membership Do You Need?<br>If you attend <u>practices only</u> , and do not<br>attend any competitions choose: Non-<br>Competitive (\$10/year)<br>If you want to attend LOCAL Fencing<br>tournaments, including Durkan Youth Cup |
| Select This Mondearthp<br>Non-Competitive<br>A Non-Competitive<br>A Non-Comp | If you want to attend Local and<br>Regional/National events choose:<br>Competitive Membership (\$85/year)                                                                                                    |
| Concher Status Concerning and the USA Ferraring season in the Status Concerning and the USA Ferraring season in USA Ferraring season in USA Ferraring                                                                                                    | IF YOU ARE NOT SURE YOU CAN UPGRADE<br>YOUR MEMBERSHIP ANYTIME IF YOU<br>DECIDE TO COMPETE IN A TOURNAMENT                                                                                                    |
| Select The Membership<br>Life<br>I lie membership is wild for the lifetime of the member. This membership<br>includes the same benefities as a competitive membership hull is a one-time<br>payment.<br>Mississon Parciels<br>Select The Membership                                                                                                    |                                                                                                    |

6) Fill out the information on the next page. The only mandatory sections are "Location and Contact

Information", "Emergency Contact", and the question about claiming a disability under "Demographics".

Everything else can be skipped. When done, click on "Save & Proceed" on the bottom of the screen.

| Choose              |              |                | ÷ |
|---------------------|--------------|----------------|---|
| Street Address      |              | Apt/Suite/Bldg |   |
| Ex: 430 S. Main St. |              | Ex: Apt #1206  |   |
| City                | State        |                |   |
|                     | Choos        | e              |   |
| Zip                 | Phone Number |                |   |
|                     |              |                |   |

### **Emergency Contact**

Please provide at least one contact person.

| First Name*        | Last Name*             |
|--------------------|------------------------|
| Main Phone Number* | Alternate Phone Number |
| Relationship*      | Email                  |

#### Demographics

The questions provided here are completely optional, but helps us in better understanding our membership and user base.

|   | Ethnicity (Optional)                                                                            |    |
|---|-------------------------------------------------------------------------------------------------|----|
|   | Choose                                                                                          | \$ |
|   | Income Level (Optional)                                                                         |    |
|   | Choose                                                                                          | \$ |
|   | Education Level (Optional)                                                                      |    |
|   | Choose                                                                                          | \$ |
|   | Military or Veteran (Optional)                                                                  |    |
|   | Non-military<br>Active Duty<br>Retired Veteran                                                  |    |
|   | Can you claim a disability?<br>No. I cannot claim a disability<br>Yes. I can claim a disability |    |
| < | Save & Proceed                                                                                  | >  |

7) Select your primary club. SELECT DURKAN FENCING ACADEMY. For the secondary club, you can check the "Do

Not Affiliate" box. Click "Save & Proceed" when done.

| New Member Enrollment Form / Clubs<br>Manage your primary and secondary club affiliations.                                                                     |
|----------------------------------------------------------------------------------------------------|
| ENROLLMENT PROGRESS                                                                                                    |
| a                                                                                                    |
| Inactive Club Notice      If your club is noted as Inactive, then they are not a current member of USA Fencing. Please contact     your club for more details. |
| Primary Club Affiliation                                                                                                    |
| Durkan Fencing Academy +                                                                                                    |
| <b>Do Not Affiliate</b> - I choose to remain Unattached at this time.                                                                                          |
| Secondary Club Affiliation  Do Not Affiliate - I choose to remain Unattached at this time.                                                                     |
| < B Save & Proceed >                                                                                                    |

8) The next screen is for picking your competitive division. However, this is already pre-selected, based on which

club was entered on the previous screen. Click on "Sign, Save & Proceed."

| New Member Enrollment Form / Division & Region |                                                  |  |  |
|------------------------------------------------|--------------------------------------------------|--|--|
| ENROLLMENT PROGRESS                            |                                                  |  |  |
| •                                              | Supporting<br>ஐ Jan 14 - Jul 31, 2021            |  |  |
| Choose Your<br>Division                        | New Jersey, Region 3<br>Based on Zip Code: 07606 |  |  |
| <                                              | 🖺 Sign, Save & Proceed 🔰                         |  |  |

9) The next page is regarding waivers. Scroll to the bottom and check both boxes saying you have read each of the waiver agreements. Then, type your name as you initially entered it into the "Member's Signature" box and click "Sign, Save & Proceed". 10) The next page presents additional options you may pay for. None of this is required; click "Continue". (You do not need a printed membership card, you can print a PDF version of your card anytime from the USA Fencing

| +CheckEd \$2000                                                                                                    |
|----------------------------------------------------------------------------------------------------|
| > For referees, bout committee, armorers, volunteers and board members (not coaches)<br>are required to have the +CheckEd add-on.                                                                 |
| C Add                                                                                                    |
| Printed Membership Card \$1000                                                                                                    |
| > A plastic membership card will be mailed to you with this option. Please allow up to 6<br>weeks for delivery. Paper membership cards can be printed anytime through your profile<br>at no cost. |
| Add                                                                                                    |

11) The next page is for entering your coach. You can enter any Durkan Fencing Academy Coach or This can be

skipped; simply click "Continue".

| earch by name or member number |  |
|--------------------------------|--|
| aarch by name of member number |  |

12) The next page present options for making donations to USA fencing. This can be skipped; simply click the

## white "No Thanks" button on the bottom right.

#### Just as every touch counts in fencing, every donation matters.

Below are just some of the ways your donation to USA Fencing makes an impact on this great sport we love

• Your \$10 contribution makes fencing more accessible for underprivileged youth. Your \$15 contribution provides resources for the development coach educational materials. Your \$25 contribution enhances efforts to support club owners, other

Parafencing

org.

specific

on efforts and for

- grassroots initiatives. Your \$50 contribution furthers the development and implement
- programs Your \$100 contribution increases resources for the Diversity, Edinitiatives.
   Your \$250 contribution supports the best fencers in the country
- competition at the highest level.

USA Fencing (EIN:11-6075952) is a 501(c)(3) non-profit organization. are taxdeductible to the fullest extent of the law

To learn more about philanthropy and USA Fencing, please visit Give

If you would like to be contacted in regards to making a bigger impar philanthropic initiatives, or engaging in monthly giving, please give@USAFencing.org.

1. Please select an option before proceeding.

Make Your Impact No Thanks

- 13) Review your order. Make sure the option is listed is the correct membership (i.e. competitive, access or noncompetitive), then click the green "Checkout" button on the bottom right.
- 14) Make sure that your name and billing address are entered correctly. Then scroll down, enter your credit card information, and then click the green "Place your order" button on the bottom right.

| Payment method                                                         |                                    |                               |
|------------------------------------------------------------------------|------------------------------------|-------------------------------|
| Double check that your<br>selected payment is defined<br>and complete. | Credit Card Number                 | Expiration Date               |
|                                                                        | ⊟                                  | MM/YYYY                       |
|                                                                        | Numbers only, no spaces or dashes. | Provide in MM/YYYY<br>format. |
|                                                                        |                                    |                               |
|                                                                        | Save my payment information.       |                               |
|                                                                        | Save my payment information.       |                               |
| Review items                                                           | Save my payment information.       |                               |
| Review items                                                           | Save my payment information.       |                               |
| Review items                                                           | Save my payment information.       | \$2500                        |
| Review items                                                           | Save my payment information.       | \$2500                        |

15) You are now registered with USA fencing. A confirmation email will be sent to you; make sure to save the

email for future reference. We strongly encourage you to verify your child's age if they wish to compete. To do this email <u>information@usafencing.org</u> with a copy of your child's Birth Certificate or Passport and ask

them to verify your child's age in the member database.

| Order Confirmation #287891 <b>Order / Confirmation</b>                                                                                       | Billing Information<br>Your billing address details.                    | Ξ.                      |
|----------------------------------------------------------------------------------------------------|-------------------------------------------------------------------------|-------------------------|
| ✓ Your Order #287891 was successful<br>Thank you for completing your order with USA Fencing. Details about your order can be<br>found below. | 3                                                                       | 5                       |
| Order Receipt<br>Pla<br>Confirmation N 891<br>Payment N #1482                                                                                | Payment Method<br>Your payment details.<br>Method:<br>Subtotal:<br>Tar: | Visa<br>\$2500<br>\$000 |
| Supporting<br>Goo                                                                                                    | Total:                                                                  | \$ <b>25</b> 00         |
| Where would you like to go next?  Dashboard >  My membership summary >  % My settings >  Register another membership >                       |                                                                         |                         |